1. Click on "Cognos Reporting" to the left.

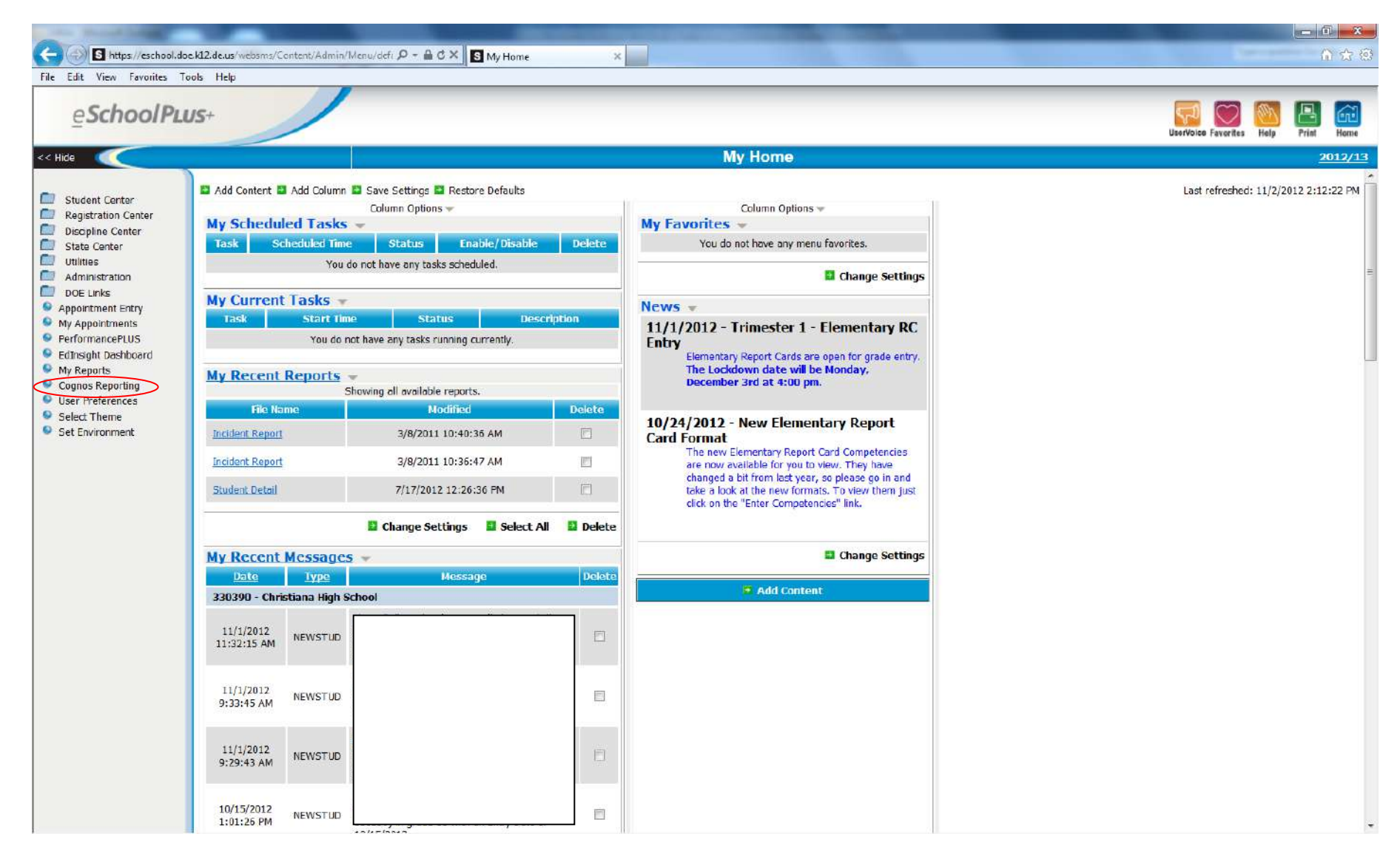

2. Click on "Standard DOE Public Folders Shortcut."

| G https://reportnet.doe.kl2.de.us/SPU/SPL_To_CRNLosp7dsn=WebSMS_D - | eschoolPLUS Reports X                     | <u>.</u>              |
|---------------------------------------------------------------------|-------------------------------------------|-----------------------|
| <u>e</u> SchoolPLus+                                                | Christina                                 |                       |
|                                                                     |                                           |                       |
| 3M Cognos Connection                                                | John Sadowski (DOE Discipline) Log On 🔻 🔯 | 🗟 🔹 🔒 🔹 Launch 👻      |
| Public Folders My Folders                                           |                                           |                       |
| blic Folders                                                        | III II 🖬 🖬 🖬 🖬                            | * # % • • × ·         |
|                                                                     | Entring                                   |                       |
| Name 4                                                              | End les                                   | . 1 - 13 <u>V</u> MMV |
| Schandard DOE Public Folders Shortrut                               | December 14, 2011 11-25-21 AM             | More                  |
|                                                                     | August 17, 2011 10:17:20 AM               | More                  |
|                                                                     | Ortober 12, 2011 8:00:33 PM               | More                  |
| Brandwine Reports                                                   | Narch 16, 2012 1:06:15 PM                 | More                  |
| Caecar Rodney Renorts                                               | lanuary 13, 2012 2:25:37 PM               | More                  |
| Campus Community Reports                                            | August 22, 2012 1:55:52 PM                | More                  |
| Cone Henlagen Renorts                                               | August 17, 2011 10:20:11 AM               | More                  |
| Capital Reports                                                     | Sentember 17, 2012 3:54:57 PM             | More                  |
| Charter School of Wilmington Reports                                | Nav 10, 2012 10:13:01 AM                  | More                  |
| Christina Reports                                                   | February 10, 2012 3:41:00 PM              | More                  |
| Colonial Reports                                                    | Nav 31, 2012 12:32:02 PM                  | More                  |
| Delaware Academy of Public Safety Reports                           | August 17, 2011 10:23:05 AM               | More                  |
| Delaware Nilitary Academy Reports                                   | August 17, 2011 10:23:30 AM               | More                  |
| Delmar Reports                                                      | Narch 15, 2012 2:14:56 PM                 | More                  |
|                                                                     | August 24, 2012 2:49:28 PM                | More                  |
|                                                                     |                                           |                       |
|                                                                     |                                           |                       |
|                                                                     |                                           |                       |
|                                                                     |                                           |                       |

3. Click on "Standard DOE Public Reports."

| Shttps://reportnet.doe.kl2.de.us/SP/JSPL To_CRNLasp7dsn=WebSM/S P - A C × S M/Home | GeSchoolPLUS Reports ×                        | - 0 <b>- 2</b>                                       |
|------------------------------------------------------------------------------------|-----------------------------------------------|------------------------------------------------------|
| File Edit View Favorites Tools Help                                                |                                               |                                                      |
| eSchoolPLUS+                                                                       | Christina                                     |                                                      |
|                                                                                    |                                               |                                                      |
| IBM Cognos Connection                                                              | John Sadowski (DOE Discipline) Log On 🔻 🛛 🔯 🗍 | <b>⊠</b> ▼ <b>a</b> ▼ <b>i</b> ▼ <u>Launch</u> ▼ ? ▼ |
| Public Folders My Folders                                                          |                                               | < b                                                  |
| Public Folders > *Standard DOE Public Folders Shortcut                             | III 33   🖰                                    | 😼 📽 İ 🏭 📭 🖻 🗙 İ 🛃 🎫                                  |
|                                                                                    | E                                             | itries: 1 - 1 🕥 (4 44 )> > 1                         |
| 🖂   Name e                                                                         | Modified e                                    | Actions                                              |
| Standard DOE Public Reports                                                        | September 27, 2011 10:42:25                   | AM More                                              |
|                                                                                    |                                               |                                                      |
|                                                                                    |                                               |                                                      |
|                                                                                    |                                               |                                                      |
|                                                                                    |                                               |                                                      |
|                                                                                    |                                               |                                                      |
|                                                                                    |                                               |                                                      |
|                                                                                    |                                               |                                                      |
|                                                                                    |                                               |                                                      |
|                                                                                    |                                               |                                                      |
|                                                                                    |                                               |                                                      |
|                                                                                    |                                               |                                                      |
|                                                                                    |                                               |                                                      |
|                                                                                    |                                               |                                                      |
|                                                                                    |                                               |                                                      |
|                                                                                    |                                               |                                                      |
|                                                                                    |                                               |                                                      |
|                                                                                    |                                               |                                                      |
| 4                                                                                  | TT                                            | 1                                                    |
|                                                                                    |                                               |                                                      |

4. Click on "Discipline Reports."

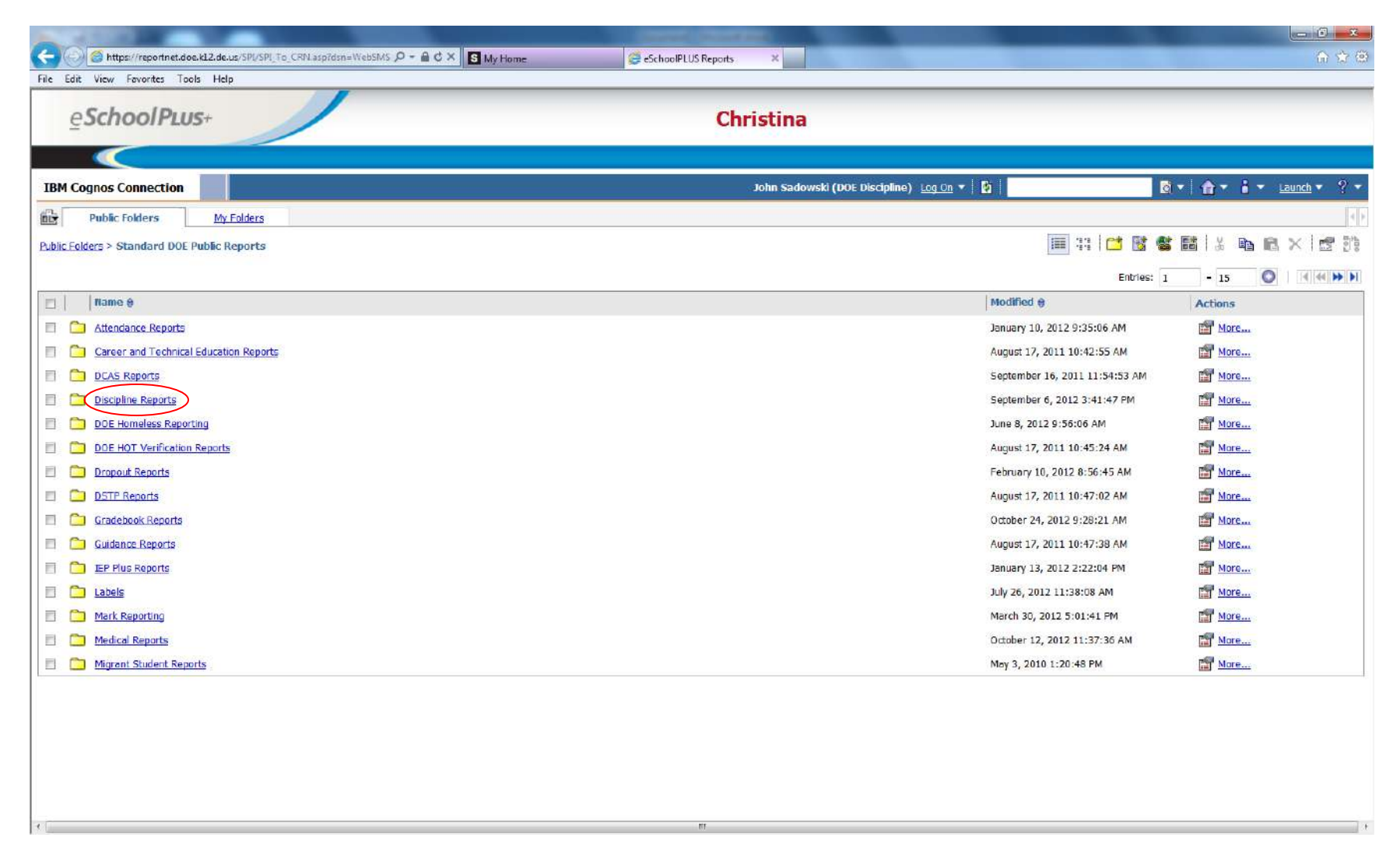

5. Click on "Restraint Seclusion Letter to Guardian."

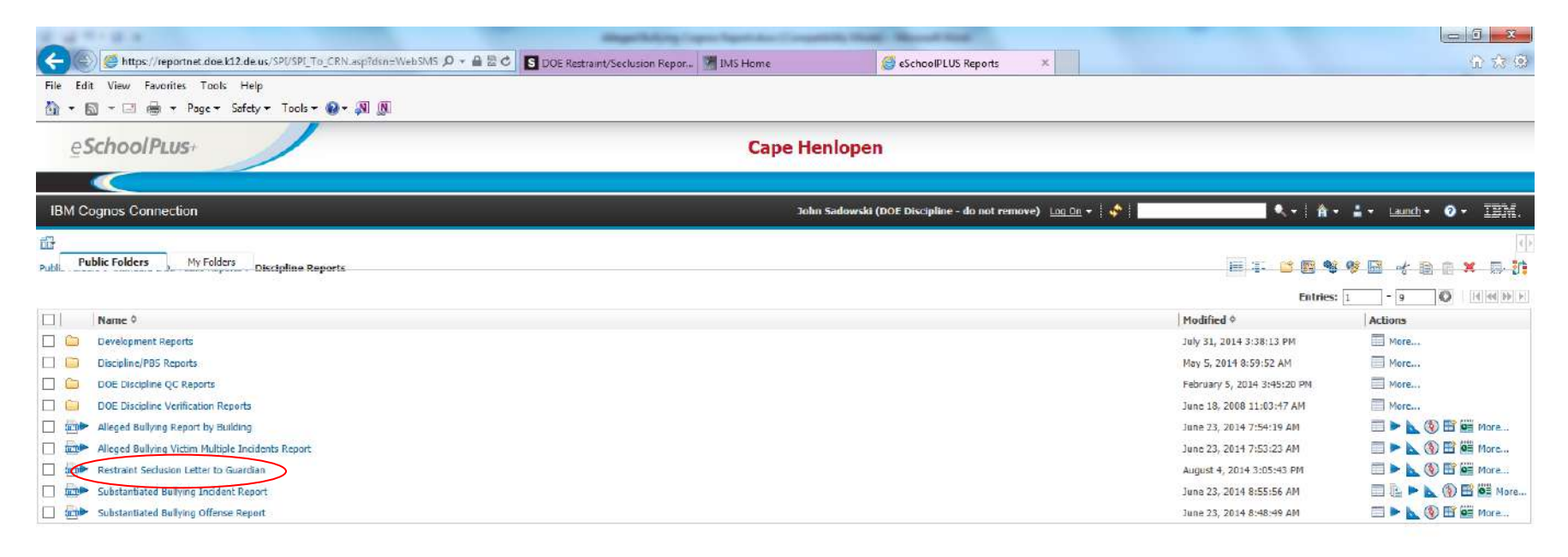

🍕 100 % 🖛

- 6. Type in student's last name and click on "search."
- 7. Highlight the appropriate student name.
- 8. Click the "next" button at the bottom.

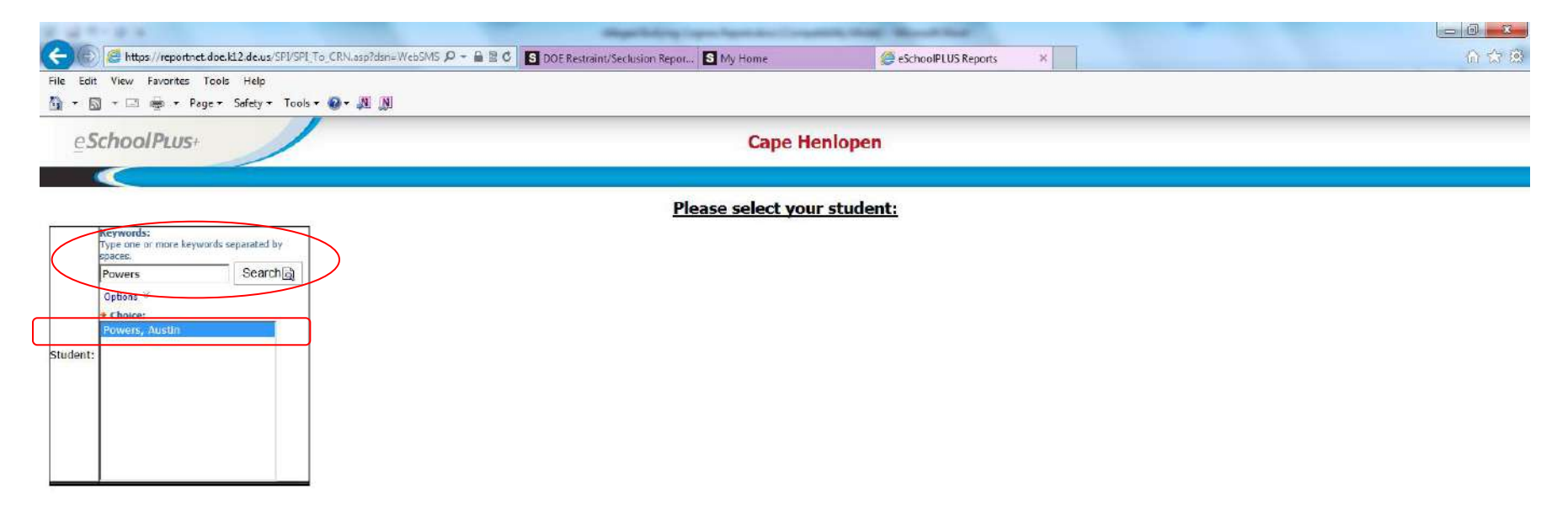

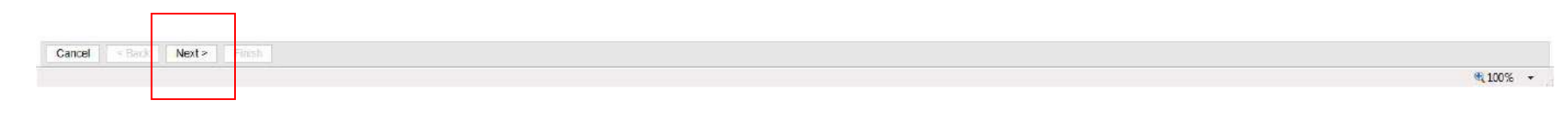

- 9. Highlight the date of the desired report. If the student has multiple reports then multiple dates will be listed. The date is connected to the date the report was entered in eSchool.
- 10. Click on the "finish" button at the bottom.

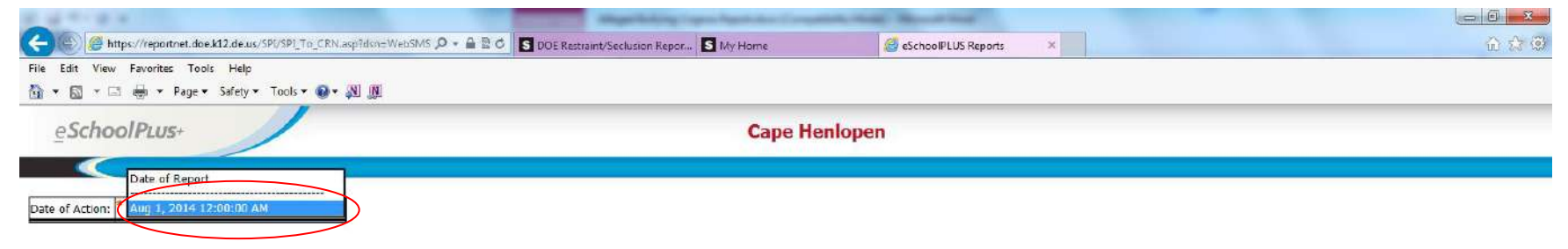

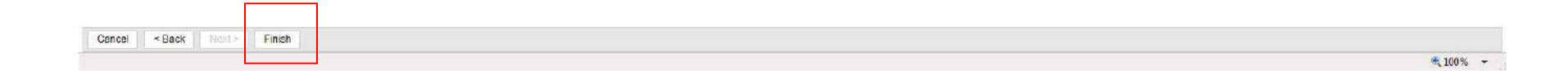

11. Report can be converted from a HTML view to a PDF view for printing. To do this, click on the "view" icon arrow (circled in red) to produce the dropdown menu and then select "view in PDF format."

| A MATCH X                                                                                                    | Capital Report in Stream Services and the   | they be and they be                                                 |                                                                |
|----------------------------------------------------------------------------------------------------|---------------------------------------------|---------------------------------------------------------------------|----------------------------------------------------------------|
| 🗲 🕞 🧟 https://reportnet.doe.k12.de.us/SPI/SPI_To_CRN.asp?dsn=WebSMS 🔎 ~ 🗎 🗟 🖉 🚺 DOE Restraint/                        | Seclusion Repor S My Home                   | eSchoolPLUS Reports ×                                               | <u>ධි සි</u> සි                                                |
| File Edit View Favorites Tools Help                                                                                   |                                             |                                                                     |                                                                |
| 😭 🕶 🔂 🛪 🖃 🗰 * Pege * Safety * Tools * 🚱 * 🕅 🕅                                                                         |                                             |                                                                     |                                                                |
| eSchoolPLus+                                                                                                    | Cape Hen                                    | lopen                                                               |                                                                |
|                                                                                                    |                                             |                                                                     |                                                                |
| IBM Cognos Viewer - Restraint Seclusion Letter to Guardian                                                            |                                             | John Sadowski (DOE                                                  | Discipline - do not remove) Log On - 🖌 🐴 🛧 About 🖽 .           |
|                                                                                                    |                                             | in Korn this                                                        | version z 📗 📙 🖧 👘 z 🗍 z 🖓 z 🖗 Add this cannot z 🗎 📐            |
| Aug 4, 2014                                                                                                    |                                             |                                                                     | CAPE HENLOPEN                                                  |
| Very Evil                                                                                                    |                                             |                                                                     | tan View in PDF Format                                         |
| 35 Commerce WAY<br>Lewes, DE 19958                                                                                    |                                             |                                                                     | ter view in Excel Options ►                                    |
| Dear Parent/Guardian:                                                                                                 |                                             |                                                                     |                                                                |
| Below are the report details regarding a recent physical restraint which occurred regarding your child on Jul         | 31, 2014.                                   |                                                                     |                                                                |
| STUDENT: Powers, Austin                                                                                               | AGE: 15                                     | RACE: WHITE                                                         |                                                                |
| ETHNICITY: Not Hispanic/Latino                                                                                        | DISABILIT                                   | TY CATEGORY: N/A                                                    |                                                                |
| SCHOOL: Cape Henlopen High School(170726)                                                                             | LOCATION                                    | <u>I:</u> 13                                                        |                                                                |
| TIME: 11:00 pm                                                                                                    | DURATION                                    | N IN MINUTES: <1                                                    |                                                                |
| STAFF INVOLVED IN ACTION: Doe, John, N/A                                                                              |                                             |                                                                     |                                                                |
| SUMMARY OF BEHAVIOR CAUSING ACTION: Imminent risk of bodily harm to others.                                           |                                             |                                                                     |                                                                |
| SUMMARY OF EVENT DETAILS PRIOR TO ACTION: Austin was threatening another student with bodily harr                     | m. Mr. Doe began to verbally intervene wh   | hen Austin began punching the other student in the head and ab      | domen.                                                         |
| SUMMARY OF DE-ESCALATION TECHNIQUES USED: Verbal calming techniques and verbal re-direction                           |                                             |                                                                     |                                                                |
| SUMMARY OF BEHAVIOR DURING ACTION: When Nr. Doe began restraining Austin in order to protect the<br>commands to stop. | student being assaulted, Austin began yelli | ing profanities at Mr. Doe and kept trying to physically assault th | e other student. Austin would not comply with Mr. Doe's verbal |
| SUMMARY OF NONVIOLENT TECHNIQUES USED: CPI Control Position                                                           |                                             |                                                                     |                                                                |
| SUMMARY OF ANY WITNESS DETAILS: There were no witness interviews conducted                                            |                                             |                                                                     |                                                                |
| SUMMARY OF ANY POST-ACTION INTERVIEW: Dean of Students conducted disciplinary interview with stud                     | ent in which Austin stated that other stude | ent was talking about his girlfriend so he figured he had to defen  | d her honor by punching the other student.                     |
| STUDENT_INJURED ?: N                                                                                                  | STAFF INJ                                   | URED ?: Y                                                           |                                                                |
| SUMMARY OF ANY MEDICAL TREATMENT FOR STUDENT: N/A                                                                     |                                             |                                                                     |                                                                |
| IF APPLICABLE, THE FOLLOWING EXISTING SUPPORT PLAN WAS CHANGED AS A RESULT OF THIS ACTION                             | N: NONE                                     |                                                                     |                                                                |
| SUMMARY OF ANY SUPPORT PLAN CHANGES: N/A                                                                              |                                             |                                                                     |                                                                |
| SUMMARY OF ANY POLICY/PROCEDURAL CHANGES AS A RESULT OF THIS ACTION: N/A                                              |                                             |                                                                     | ~                                                              |
| 1                                                                                                    |                                             |                                                                     | €100% ▼                                                        |

12. Once the PDF version appears, right click inside the report and select "print" from the menu that appears. Follow the printing prompts to print your guardian letter.

| hoolPLus+                                            | Cape Henlopen                                |                            |                                                   |
|------------------------------------------------------|----------------------------------------------|----------------------------|---------------------------------------------------|
| nos Viewer - Restraint Seclusion Letter to Guardian  |                                              | John Sadowski (DOE Dis     | cipline - do not remove) 🛛 Log Cn + 🕺 🌴 🛧 Abo     |
|                                                      |                                              | 🛎 Keep this ver            | ion 🔹 🕨 🖶 🖓 🗷 🕶 🗃 🕶 🔡 Add this i                  |
|                                                      |                                              |                            |                                                   |
| Aug. 4, 2014                                         |                                              |                            | Louise and the Colored                            |
| Aug 4, 2014                                          |                                              | CAPE HENLOPEN - Cape       | Heniopen High School                              |
| Very Evil                                            |                                              |                            |                                                   |
| 35 Commerce WAY                                      |                                              |                            |                                                   |
| Lewes, DE 19958                                      |                                              |                            |                                                   |
| Dear Parent/Guardian:                                |                                              |                            |                                                   |
| Polow are the report details regarding a recent phy  | sical restraint which                        | accurred regarding your ch | ✓ Sglect Tool                                     |
| Below are the report details regarding a recent phys |                                              | occurred regarding your ch |                                                   |
| STUDENT: Powers, Austin                              | AGE: 15                                      | RACE: WHITE                | Rotate Clockwise Shirt+Cfri+Plus<br>Brint. Crrl+P |
| ETHNICITY: Not Hispanic/Latino                       | DISABILITY CATEGORY: N/A Document Properties |                            | Document Properties                               |
|                                                      | Show Navigation Pane Buttons                 |                            |                                                   |
| <u>SCHOOL:</u> Cape Henlopen High School(170726)     | LOCATION:                                    | _13                        |                                                   |
|                                                      | DUDATION                                     | IN MINUTES: <1             |                                                   |